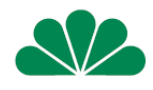

#### Compensa TU SA Filia w Jeleniej Górze UI. Plac Kardynała Stefana Wyszyńskiego 56/3 58-500 Jelenia Góra

Szanowni Państwo

W imieniu Towarzystwa Ubezpieczeń Compensa TU SA, dziękujemy za obdarzenie nas zaufaniem i wybranie naszej oferty ubezpieczeniowej na rok szkolny 2022/2023

Płatność składki może być realizowana w dwóch wariantach

- 1. Płatność tradycyjna w Szkole (jeśli Placówka dopuszcza taką możliwość)
- 2. Wybór oferty i płatność poprzez stronę szkola.compensa.pl

JAK SIĘ ZALOGOWAĆ, WYBRAC OFERTĘ I ZAPŁACIĆ SKŁADKĘ

| COMPENSA 322 |                                                                                                    |
|--------------|----------------------------------------------------------------------------------------------------|
|              | Witamy w Compensie!<br>Już dziś wybierz odpowiednie ubezpieczenie NNW<br>Hasło 6 znaków<br>Wprowadż hasło otrzymane od Agenta<br>Wpisz hasło |

• Wpisujemy hasło indywidualne dla danej szkoły

# Liceum Ogólnokształcące w Świebodzicach Hasło : **648302**

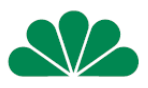

 Wybieramy ilość dzieci przystępujących do ubezpiecza (nie muszą to być tylko dzieci danej szkoły, możemy ubezpieczyć wszystkie swoje dzieci)

| COMPENSA S                                                           |                                                                                                    | Niezbędn                                                         | e dokumenty FAQ Kontakt              |
|----------------------------------------------------------------------|----------------------------------------------------------------------------------------------------|------------------------------------------------------------------|--------------------------------------|
| Nazwa placówki:<br>Adres placówki:<br>Regon:<br>Okres ubezpieczenia: | Szkoła Podstawowa im. Kapitana Stanisława Betleja w<br>Kłodzku<br>Kłodzko 57-300 ul. Jana Pawła II 4<br>230842399<br>01.09.2020 - 31.08.2021 | Kontakt do agenta opiekującego się Twoją szkołą<br>Nazwa agenta: | : 605-151-592<br>KRZYSZTOF WITKOWSKI |
|                                                                      |                                                                                                    |                                                                  |                                      |
|                                                                      | Podaj liczbę osób, które chcesz<br>- 1                                                                                                    | <ul> <li>+ Potwierdź</li> <li>Należy potwierdź</li> </ul>        | pakiet<br>otwierdzić                 |

## Przykładowe kwoty – wybór wariantu

| → C                                                                                                 |                                 |                                                    | 🖈 🗔 🖈 🃢           |
|----------------------------------------------------------------------------------------------------|---------------------------------|----------------------------------------------------|-------------------|
|                                                                                                    | 35 zł dzień / limit 2 000<br>zł | Niezbędne doku<br>35 zładzień z financzackow<br>zł | menty FAQ Kontakt |
| Klauzula nr 11 - DZIECKO W SIECI                                                                    | 2 zgłoszenia                    | 2 zgłoszenia                                       | 2 zgłoszenia      |
| Zwrot kosztów poszukiwania dziecka w przypadku zaginięcia                                           | 5 000 zł                        | 5 000 zł                                           | 5 000 zł          |
| Pomoc udzielana opiekunom prawnym w przypadku uprowadzenia lub<br>zaginięcia ubezpieczonego dziecka | 1 zgłoszenie                    | 1 zgłoszenie                                       | 1 zgłoszenie      |
| Ochrona ubezpieczeniowa zostaje rozszerzona o dodatkowy miesiąc<br>dla uczniów ostatnich klas       | ×                               | ×                                                  | ×                 |
|                                                                                                    | 54 zł                           | 34 zł                                              | 135 zł            |
|                                                                                                    | (54 zł za osobę)                | (34 zł za osobę)                                   | (135 zł za osobę) |
|                                                                                                    | Wybierz                         | Wybierz                                            | Wybierz           |

- Potwierdzamy zapoznanie się z klauzulą
- Przechodzimy do wprowadzenia danych
- 1. Płatnika wpisujemy dane rodzica lub inne osoby opłacającej składkę
- 2. Wpisujemy dane dzieci i potwierdzamy (DODAJ OSOBĘ)

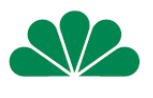

| szkola.compensa              | .pl/#GroupSchoolInsurance/Insurer |                           |               |        |     | ର ☆ |
|------------------------------|-----------------------------------|---------------------------|---------------|--------|-----|-----|
| COMPENSA<br>VIENNA INSURANCE | scoup<br>Dane platnika            | Dane płatnika             | ]             |        | FAQ |     |
|                              | Imię                              | Nazwisl                   | x0            |        |     |     |
|                              | PESEL                             | e-mail                    | zanvek        |        |     |     |
|                              | Dane Ubezpieczonego               | Nazwisko                  | ZONYCN        | ienia3 | 7   |     |
|                              | Lp. Imie                          | Dodaj osobę<br>Nazwisko D | ata urodzenia | Akcje  |     |     |
|                              | Wstecz                            |                           |               | Dalej  |     |     |

 Na kolejnej stronie mamy: Dane płatnika, zakres ochrony i ubezpieczonych OWU wysyłamy na podany adres mailowy

| Klauzula nr 11 -        | - DZIECKO W SIECI                      |                                                         |                                                                  | 2 zgłoszenia     |
|-------------------------|----------------------------------------|---------------------------------------------------------|------------------------------------------------------------------|------------------|
| Zwrot kosztów j         | poszukiwania dziecka w przy            | padku zaginięcia                                        |                                                                  | 5 000 zł         |
| Pomoc udzielan          | a opiekunom prawnym w prz              | ypadku uprowadzenia lub zaginięcia ubezpieczonego dzi   | iecka                                                            | 1 zgłoszenie     |
| Ochrona ubezpi          | ieczeniowa zostaje rozszerzo           | na o dodatkowy miesiąc dla uczniów ostatnich klas       |                                                                  | ×                |
| Roczna jec              | dnorazowa składka                      | a do zapłaty za wszystkich ubezpiec:                    | zonych 34 zł                                                     | (34 zł za Osobę) |
| Roczna jec<br>Ubezpiecz | dnorazowa składka<br>zeni:             | a do zapłaty za wszystkich ubezpiecz                    | zonych 34 zł                                                     | (34 zł za Osobę) |
| Roczna jec<br>Ubezpiecz | dnorazowa składka<br>zeni:<br>Lp.      | a do zapłaty za wszystkich ubezpiec:<br>Imię i Nazwisko | zonych 34 zł<br>Data urodzenia                                   | (34 zł za Osobę) |
| Roczna jec<br>Ubezpiecz | dnorazowa składki<br>zeni:<br>Lp.<br>1 | a do zapłaty za wszystkich ubezpiec:<br>Imię i Nazwisko | Zonych         34 zł           Data urodzenia         06.06.2012 | (34 zł za Osobę) |

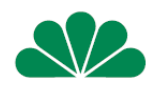

## • Zaznaczamy oświadczenia

| portalespolecznościowe)                                                                                                    | ידאר הקרוע בייז היה קר קרי בייז היא היא היא היא היא היא היא היא היא היא                                                                                                    |                |     |
|----------------------------------------------------------------------------------------------------|----------------------------------------------------------------------------------------------------|----------------|-----|
| Na informację handlowo-ma<br>Wyrażam zgodę na otrzymy<br>Życie S.A. Vienna Insurance<br>automatycznych systemów                                                                                                    | r <mark>ketingową drogą telekomunikacyjną</mark><br>vanie od Compensa Towarzystwo Ubezpieczeń S.A. Vienna Insurance Group oraz Compensa Towarzystwo Ubezpieczeń na<br>Group z siedzibami w Warszawie informacji handlowo-marketingowych z użyciem urządzeń telekomunikacyjnych i tzw.<br>wywołujących, wybierając jako formę kontaktu: Połączenia głosowe (rozmowa telefoniczna, komunikaty głosowe IVR)                                                                                                    | TAK NIE        |     |
| Na automatyczne podejmow<br>Wyrażam zgodę, aby moje d<br>rodzająch ubezpieczeń oraz<br>w tym w zakresie w jakim te<br>Compensa Towarzystwo Ub<br>siedzibami w Warszawie (A)<br>Wenna Insurance Group, jał<br>oparte wyłącznie o zautoma<br>preferencji lub potrzeb w za | anie decyzji oraz cross-selling pomiędzy Compensa oraz Compensa Życie<br>ine osobowe takie jak: imiona, nazwisko, dane kontaktowe, dane o miejscu zamieszkania, płci, dacie urodzenia, informacje o<br>istoria Umowy ubezpieczenia (w tym informacje o produktach ubezpieczeńowych, z których korzystałem/am w przeszłości),<br>dane moga być chronione tajemica ubezpieczeniową oraz w tym także dane zebrane w przyszłości były przekazywane przez<br>zpieczeń S.A. Vienna Insurance Group do Compensa Towarzystwo Ubezpieczeń na Życie S.A. Vienna Insurance Group z<br>Jerozolimskie 162, 02-342 Warszawa), oraz na ich przebwarzanie przez Compensa Towarzystwo Ubezpieczeń na Życie S.A.<br>również aby Compensa Towarzystwo Ubezpieczeń na Życie S.A. Vienna Insurance Group podejmowała wobec mnie decyzje<br>yzowane przetwarzanie, w tym poprzez profilowanie, w jej własnych celach marketingowych, w tym w celu określenia<br>rresie produktów ubezpieczeniowych i innych produktów finansowych, oraz w celu przedstawienia odpowiedniej oferty. | <b>TAK</b> NIE |     |
| Wstecz                                                                                                    |                                                                                                    | Zap            | łać |

### • Przechodzimy do płatności

C secure.payu.com/pay/?orderld=341V3W4Q7P200703GUEST000P01&token=eyJhbGciOiJIUzI1NiJ9.eyJvcmRlcklkljoiMzQxVjNXNFE3UDIwMDcwM0dVR...

| szkola.cor | mpensa.pl | Wybie    | rz płatność                                                     |     | -   |
|------------|-----------|----------|-----------------------------------------------------------------|-----|-----|
| Do zapłaty | 34.00 zł  | Ţ.       | <b>Przelew</b><br>Wybierz swój bank                             |     | A C |
|            |           | ык       | <b>BLIK</b><br>platność kodem z aplikacji Twojego banku         |     |     |
|            |           | VISA     | Karta<br>oraz Visa Checkout, Masterpass                         |     | 1   |
|            | 10+       | G Pay    | <b>Google Pay</b><br>Zapłać bezpiecznie dowolną kartą płatniczą |     | 1   |
| 1          |           | i Płacąc | akceptujesz Zasady płatności PayU.                              | 055 |     |

• Po opłaceniu na maila otrzymujemy certyfikat potwierdzający objęcie ochroną ubezpieczeniową.

Zapraszamy do skorzystania z naszej oferty